智能生活,人人享受

# Alibaba Smart Living

阿里智能产品使用说明书

## 智能设备使用小贴士

- 1. 第一次连接时请把机器放在路由器边上;
- 2. 遇到智能路由器,请把智能模式切换到传统模式;
- 3. 按照指示说明进行配网"按模式键三秒进去配网模式";
- 4. 第一次连接,虽然显示连接成功,但是提示"设备离线"或者出现让您"重 启设备",请稍等30秒再次刷新,因为机器与APP在传送数据有延迟。遇到 配网失败,按以上3点温馨提示正确操作后,依旧无法连接,可做以下操作。 第一步:断开电源(不是按关机键,而是拔开电源); 第二步:重启路由器,暂时关闭不用的无线设备(比如平板) 第三步:重启手机; 第四步:按模式键三秒进去配网模式,WiFi指示标志是否是快闪状态; 以上4步后依旧无法连接;进入下一个检测网络环境环节: 找2部手机,A和B A手机建立一个无线热点; B手机连接A手机建立的无线热点; A手机放着不做任何操作; B手机打开"阿里智能" 按配网步骤进行配网,如果B手机能成功控制除湿机,说明机器没有问题, 只是网络环境有问题。

# ڬ 意见反馈

我们很重视您的使用体验和感受, 您可以通过以下方式向我们反馈意见 或建议。

- 您可以通过阿里智能 App 反馈意见或建议,启动阿里智能 App, 点击"我"-"意见反馈"。反馈 后会有专人跟进处理;
- 2. 德业客服电话专线: 4008880828

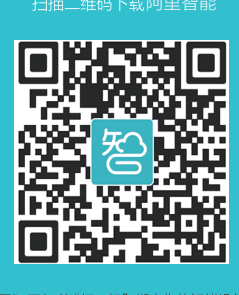

用阿里智能"扫一扫"绑定您的智能设备

# 绑定新设备

### 下载登录阿里智能超级 App

您可以通过微信或其它软件扫描 右侧阿里智能二维码下载阿里智能超 级 App,或者到 App Store 及各大安 卓市场搜索"阿里智能"下载安装。 用已有阿里账号(或新注册)即可登 录 App。

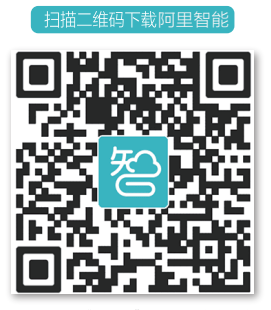

用阿里智能"扫一扫"绑定您的智能设备

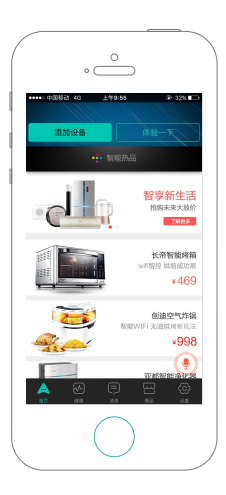

添加设备

第1步:确保手机连接家中 WiFi, 点击首页左上角"添加设备"。

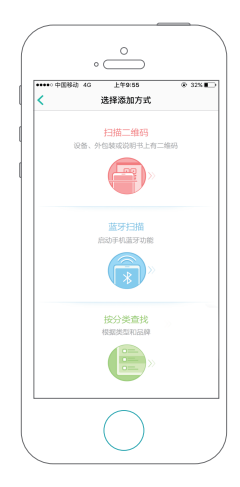

第2步:同时需要让设备进入可 配置状态,选择"按分类查找"。

第3步:进入"设备类别"界面,在 界面中找到"除湿机",点击">" 进入。

| •••• 中国移动 4G | 上年9:55 | @ 32% |
|--------------|--------|-------|
| <            | 设备类别   |       |
| 相理相關         |        |       |
| 照明           |        | >     |
| 窗帘           |        | >     |
| 路由器          |        | >     |
| 加湿器          |        | >     |
| 取暖器          |        | >     |
| 除湿机          |        | >     |
| 炖锅           |        | >     |
| 面包机          |        | >     |
| 燃气灶          |        | >     |
| 足浴盆          |        | >     |
| 电压力锅         |        | >     |
| 10.00.07     |        |       |

第4步:进入"除湿机"界面后,在 界面中找到"德业WiFi智能除湿机 T M128EC",点击">"进入。

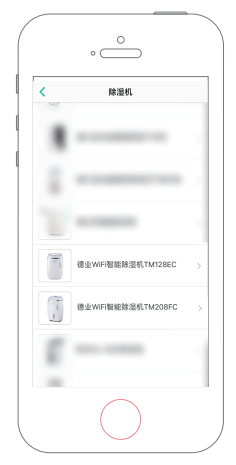

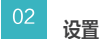

第5步;进入"设置德业WiFi智能除湿机 TM128EC"后,回到机器上设置"按" 电源"键开机后,同时按住"定时/干衣" 键和"-(减)"键3秒,进入配网状态, WiFi指示灯快速闪烁。打开"阿里智能" APP进行连接,连接成功后,"WiFi指示 灯常亮"。设置完成功后,回到手机点击 "下一步"。

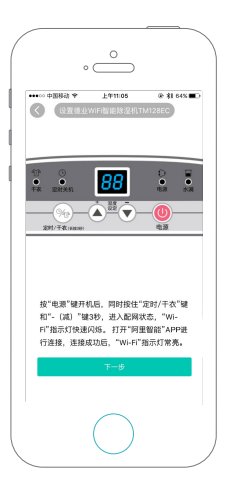

|      | 0              | )     |
|------|----------------|-------|
| 0    | 确认家庭Wi         | -Fi   |
|      |                |       |
|      |                |       |
|      | C 2010         |       |
|      | 5.6.RWH        |       |
|      | · REW-FI       |       |
|      | 5576.          |       |
|      | 360WFi-25488C  | • 🕕   |
|      | 4443           | • • ① |
|      | Albaba, Papper | •••   |
|      | albaba-guest   | • U   |
| 当前   | Wi-Fi: deye    |       |
| Wi-P | 遮码:            | 0     |
|      | 报意设备           |       |
|      |                |       |
|      |                |       |
|      |                |       |
|      | $\frown$       |       |

第6步:进入"确认家庭WiFi"界面后,确认WiFi输入WiFi密码,点击" 搜索设备"。

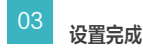

第7步:进入"设备添加中..."界面,系统将自动"搜索设备"与 "设备注册到智能云"。界面显示"搜索"与"注册"成功,设置 完成。

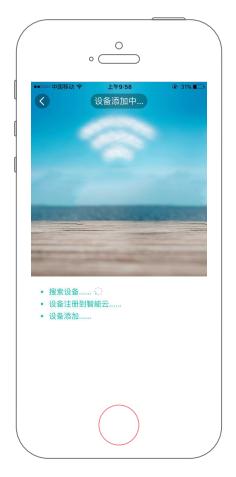

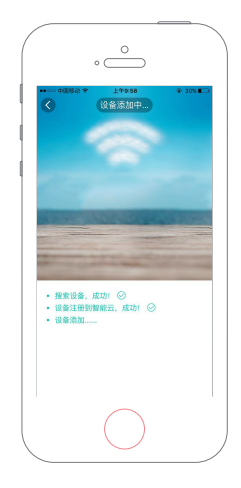

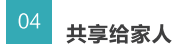

您可以将账号下绑定的设备共享给家人 控制。

第1步:在设置界面,点击"设备管理", 进入界面选择"德业WIFI智能除湿机TM 128EC"。

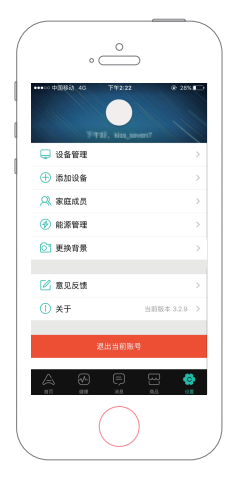

第2步:点击"设备二维码绑定分享", 此时会生成一个二维码。 第3步: 被分享者使用阿里智能 扫一扫功能,扫描该二维码即可 拥有该设备使用权限。

| ····○中3083 40 下年212<br></th <th>2 @ 28%</th> | 2 @ 28%          |
|----------------------------------------------|------------------|
| 德业WFI智能除温<br>加入时间 2016/07/21                 | WTM128EC         |
| 剂 设备二维码绑定分享                                  |                  |
| <mark>只</mark> 设备绑定帐号                        |                  |
| · 设备备注名                                      | 未设置              |
| ♡ 设备品牌                                       | Deye/B           |
| 🙄 设备型号                                       | TM128E           |
| 🇞 客服电话                                       | 400-888-085      |
| ⊖ iQ\$iQ\$ 6]                                | C8/93/46/97/34/1 |
| 🕑 意见反馈                                       |                  |
| 进入控制道                                        | EKE              |

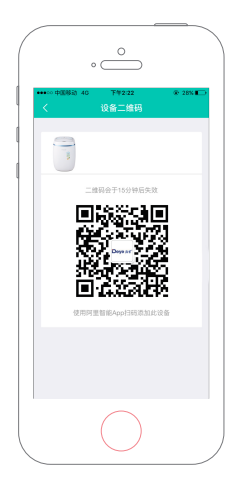

天猫THALLCOM

德业除湿机 📿

在那里有更多专业除湿机等待你!

去天猫搜索"德业除湿机"